## **Telkom** University

## **DAFTAR GAMBAR**

| Gambar 2- 1 Metode MDLC                                                | 16 |
|------------------------------------------------------------------------|----|
| Gambar 3- 1 Perancangan Storyboard dan Narasi Materi Matriks 3x3       | 19 |
| Gambar 3- 2 Perancangan Logo Website                                   | 23 |
| Gambar 4- 1 Tahap Pembuatan Fonts Adobe Animate                        | 26 |
| Gambar 4- 2 Tahap Insert Keyframe Adobe Animate                        | 27 |
| Gambar 4- 3 Tahap Create Classic Tween Adobe Animate                   | 28 |
| Gambar 4- 4 Tahap Render Video Adobe Animate                           | 29 |
| Gambar 4- 5 Tahap Rendering Adobe Animate                              | 29 |
| Gambar 4- 6 Tahap Penggabungan Video Interaktif Adobe Premiere Pro     | 30 |
| Gambar 4- 7 Tahap 7 Adobe Premiere Pro                                 | 31 |
| Gambar 4- 8 Tahap Rendering Video Interaktif Dengan Adobe Premiere Pro | 32 |
| Gambar 4-9 Tahap Import Audio Dubbing Adobe Audition                   | 33 |
| Gambar 4- 10 Tahap Editing Audio Dubbing Adobe Audition                | 34 |
| Gambar 4- 11 Tahap Penambahan Efek Audio Dubbing Adobe Audition        | 34 |
| Gambar 4- 12 Tahap Export Audio Dubbing Adobe Audition                 | 35 |
| Gambar 4- 13 Tahap Export Audio dubbing Adobe Audition                 | 36 |
| Gambar 4- 14 Tahap Pembuatan Elemen Pada Adobe Photoshop               | 36 |
| Gambar 4- 15 Tahap Export Adobe Photoshop                              | 37 |
| Gambar 4- 16 Tahap Export PNG Adobe Photoshop                          |    |
| Gambar 4- 17 Tahap Pembuatan Logo eSTUDY Adobe Illustrator             |    |
| Gambar 4- 18 Tahap Export Logo Adobe Illustrator                       |    |
| Gambar 4- 19 Sebelum Ditampilkan Video Interaktif                      | 40 |
| Gambar 4- 20 Sesudah Ditampilkan Video Interaktif                      | 41 |
| Gambar 4- 21 Nilai Rata - Rata                                         | 42 |